## Get Started with Office 365 Remote Access

| Sign-in to Office.com from your web browser                                                                                                    | https://www.office.com/                                                                                                    |  |  |
|----------------------------------------------------------------------------------------------------|----------------------------------------------------------------------------------------------------|--|--|
| Choose the option "Work or School account"                                                                                                    | Work or school account<br>Created by your IT department<br>asieder@wakemed.org                                                                                                    |  |  |
| You will be taken to our organization's sign-in page<br>where you must sign-in with your WakeMed account.                                                                      | WakeMed 😽<br>WakeMed Health & Hospitals                                                                                                    |  |  |
|                                                                                                    | Sign in with your organizational account                                                                                                    |  |  |
|                                                                                                    | Sign in                                                                                                    |  |  |
| You will be prompted by Duo to confirm your identity on your phone or mobile device.                                                                                           |                                                                                                    |  |  |
| It will ask you if you would like to "Stay signed in?"                                                                                                    | If you are using a shared or public computer please select "no".                                                                                                    |  |  |
| All your Office 365 apps will be accessible after you<br>login. (Outlook, OneDrive, Word, Excel, PowerPoint,<br>SharePoint)                                                    | You can access all your important<br>documents here using the OneDrive if<br>your P: drive has already been migrated.<br>Please do not try to migrate your P: drive<br>to OneDrive if you are working remotely |  |  |
| If you are working on a document and need to go back<br>to the list of apps then you can do so by clicking the App<br>Launcher icon in the top left-hand corner of the screen. | ። WakeMed 😵                                                                                                    |  |  |

After you are finished working in O365 please select your profile picture in the top right-hand corner and then "Sign out" if you are using a shared or public computer.

|         | Q | ŝ | ?  | AS     |
|---------|---|---|----|--------|
| WakeMed |   |   | Si | gn out |